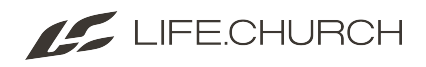

# LifeGroup Reporting \*

This article outlines steps to create a LifeGroup report and then sort that information by campus. You will create a report within the Reports section of RMS. Finally, you will export your report to an Excel spreadsheet.

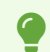

Visit the LG Tool: <u>https://rms.life.church/</u>

## **Run a LifeGroups Report in RMS**

- 1. Open Ministry Reports.
- 1. Click the Reports icon in the left column.
- 2. Click LifeGroups

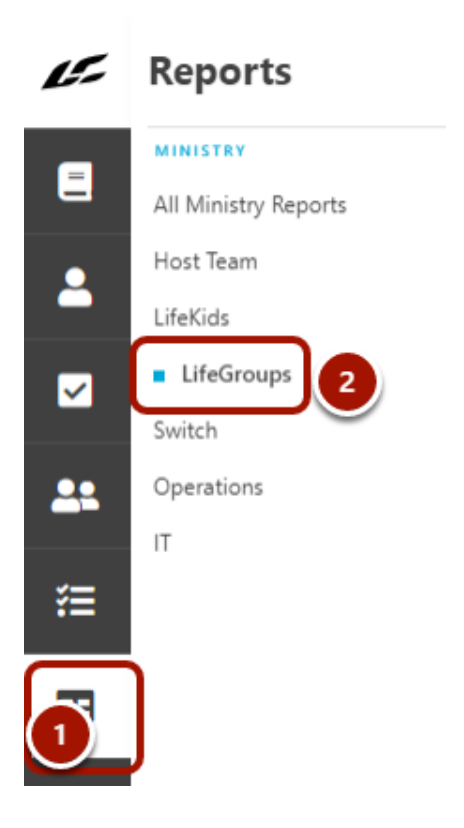

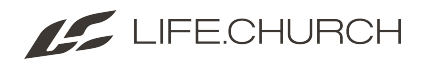

### 2. Select the report you need.

### 1. Select the **report name**.

| LifeGroups<br>Home > LifeGroups |                   |                       |                   |
|---------------------------------|-------------------|-----------------------|-------------------|
| All LifeGroups                  | Community Leaders | LifeGroups with Count | Pending Prospects |

### Select the appropriate filters.

#### Click Save

| <ul> <li>Group Type</li> </ul>                    |  |      |
|---------------------------------------------------|--|------|
| Group Type                                        |  |      |
| LifeGroup                                         |  |      |
| Campus                                            |  |      |
| Campus                                            |  |      |
| Edmond                                            |  |      |
| IS Active                                         |  |      |
| Yes Ves Ves                                       |  |      |
| Yes<br>Ves                                        |  |      |
| Yes Is Public Yes Short Term Group                |  | _    |
| Yes Yes Short Term Group Yes                      |  | ▼ No |
| Yes Is Public Yes Short Term Group Yes Mentor     |  | ✓ No |
| Yes Is Public Yes Short Term Group Yes Mentor Yes |  | ✓ No |

- 3. Export your report to Excel.
- 1. Click the **spreadsheet icon** in the lower right side of the filter window.

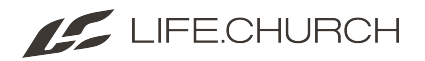

| Data View      |   |
|----------------|---|
| Hide Results 🔨 |   |
|                | ¢ |

### 4. Open your report with Microsoft Excel.

- 1. Click Open with Microsoft Excel.
- 2. Click **OK.**

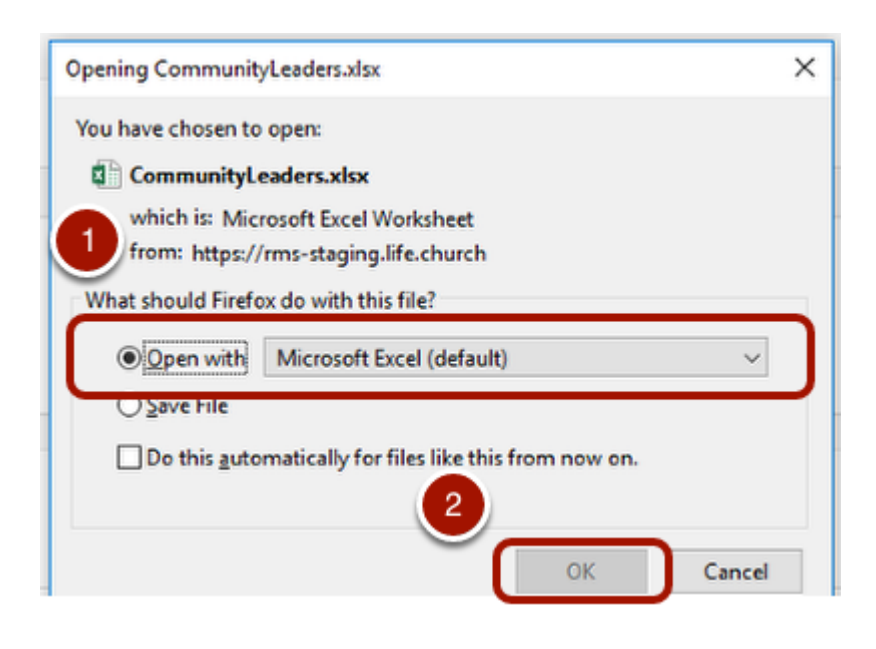

**You can sort any column** to get the information you need from the report.